不安装ORACLE客户端的系统移植方法 PDF转换可能丢失图 片或格式,建议阅读原文

https://www.100test.com/kao\_ti2020/143/2021\_2022\_\_E4\_B8\_8D\_ E5\_AE\_89\_E8\_A3\_85O\_c102\_143655.htm 整个移植分三步:一 、复制ORACLE和HMIS文件夹:如果原来ORANT和HMIS文 件夹在C:盘,复制到新的系统还要放在C:盘;原来的文件来 在D:盘,复制到新的系统也要放到D:二、导出原系统注册 表,并导入新系统的注册表中:导出方法:单击开始->运 行->键入"regedit"并回车,打开注册表编辑器;在注册表 编辑器中左边树中依次展开

"HKEY\_LOCAL\_MACHINE\SOFTWARE\ORACLE"; 在ORACLE项上点击鼠标右键->导出,出现导入文件对话框

,在文件名处填写 " ORACLE " ,单击保存,出成注册表文 件(要记着保存的位置哟!) 用相同的方法导出

"HKEY\_LOCAL\_MACHINE\SOFTWARE\yyjsxt"分支,保存 为"HMIS"注册表文件;导入方法:将刚才导出的两个注 册表文件"ORACLE.REG"和"HMIS.REG"复制到新系统 任意位置,并依次双击这两个注册表文件;导入时出现两个 对话框,一个是问是否导入的(肯定选是了),另一个是导 入成功的对话框,点确定了!三、在新系统的PATH中加 入ORACLE的BIN路径:方法:在新系统中,我的电脑->鼠 标右键->属性,出现系统属性窗口;选"高级"选项卡->单 击"环境变量"按钮,出现环境变量设置框;上部为用户环 境变量,下部为系统环境变量,在下部系统环境变量列表中 选择"PATH",单击下部的"编辑"按钮;如果ORANT 在D:盘,在变量值的尾部添加".D:\ORANT\BIN"(那个 分号用来分隔不同的文件夹,如果变量值尾部原来有个分号

,就不必添加分号了),在C:盘就是".C:\ORANT\BIN" OK,现在我们到HMIS文件件下试一下,将应用程序的快捷方 式发送到桌面,完成!100Test下载频道开通,各类考试题目 直接下载。详细请访问 www.100test.com